# Password Reset for a Student to Login

## Step-1

| ← → ♂ ☆                       | 📵 🗎 😂 https://bmscdhaka.odhyyon.com/portal/Account/Login | 80% … 🗵 🏠                | ₩\ 🗉 📽 |  |  |  |  |
|-------------------------------|----------------------------------------------------------|--------------------------|--------|--|--|--|--|
|                               |                                                          |                          |        |  |  |  |  |
| BIAM Model School and College |                                                          |                          |        |  |  |  |  |
| Login Here                    |                                                          |                          |        |  |  |  |  |
|                               | Enter Student D                                          |                          |        |  |  |  |  |
|                               | Enter Password                                           |                          |        |  |  |  |  |
|                               | Click here to login                                      |                          |        |  |  |  |  |
|                               | Register Here                                            | Click on Forget Password |        |  |  |  |  |
|                               |                                                          | Soft                     |        |  |  |  |  |

Click on Forget Password.

### Step-2

| $\overleftarrow{\bullet}$ > C $\overleftarrow{\bullet}$ | 0 🔒 😂 https://bmscdhaka.odhyyon.com/portal/Account/ForgotPassword | 80% ···· 🖂 🏠                                   | III\ 🗊 | ۲ | ≡ |
|---------------------------------------------------------|-------------------------------------------------------------------|------------------------------------------------|--------|---|---|
|                                                         |                                                                   |                                                |        |   |   |
| BIAM Model School and College                           |                                                                   |                                                |        |   |   |
|                                                         | Reset Password                                                    |                                                |        |   |   |
|                                                         | Enter Student Id                                                  | Enter Student ID Enter SMS Notification Number |        |   |   |
|                                                         | Send OTP                                                          | Click on Send OTP                              |        |   |   |
|                                                         | الله من من من من من من من من من من من من من                       | C Soft                                         |        |   |   |

Now Enter Student ID and SMS Notification number (Which number is given to the school for notification). Then Click on Send OTP. The OTP will be sent to the number.

## Step-3

| (←) → 健 û | 🔘 🔒 😋 🗝 https://bmscdhaka.odhyyon.com/portal/Account/ForgotPassword | 90% ···· 🖾 🏹 🕅                         | ⊡ 📽 = |
|-----------|---------------------------------------------------------------------|----------------------------------------|-------|
|           |                                                                     |                                        |       |
|           | <b>BIAM Model School and</b>                                        |                                        |       |
|           | College                                                             |                                        |       |
|           | Reset Password                                                      |                                        |       |
|           | 5069                                                                | → Input the OTP from the mobile Number |       |
|           |                                                                     | ← Type New Password                    |       |
|           |                                                                     | Retype it                              |       |
|           | Reset password & login                                              | Then click it                          |       |

Now Enter OTP. Then New Password. Confirm it in the 3<sup>rd</sup> box then click on Reset Password and Login.

#### Step-4

| $\leftarrow$ | C' û                       | 🛛 🔒 🕾 https://bmsc                                  | dhaka. <b>odhyyon.com</b> /portal/        |                    |                                               | 90%               | ··· 🗵 🕁                                                                                                    | lii\ 🗊                                                                                                    | : €   |
|--------------|----------------------------|-----------------------------------------------------|-------------------------------------------|--------------------|-----------------------------------------------|-------------------|----------------------------------------------------------------------------------------------------|----------------------------------------------------------------------------------------------------|-------|
|              | Education ERP              | BIAM Mode                                           | el School and College                     |                    |                                               | Hel               | p · 📴 🔍 🎎                                                                                                    | Test Student                                                                                                    |       |
| 11<br>21     | Dashboard                  | Student Profile                                     | Fees Attendance                           | Exam & Result      | Communication                                 | Request           | LMS                                                                                                    | Time Table                                                                                                    |       |
|              | Student Profile            | View<br>Student<br>02120700168<br>:: VII<br>Profile | Next Payment<br>Taka 3105<br>Make Payment |                    | Attendence                                    | Absent Present    | SMS List<br>Your ODHYYON OTP is 500<br>Please use this OTP to res<br>your account Password.<br>Dear concern, Another Der<br>Exam will be held on | Vie<br>59. 10-03-2021<br>12:25 PM<br>10-03-2021<br>12:25 PM<br>10-03-2021<br>09-03-2021<br>06:51 PM<br>09-03-2021 | w all |
| 0            | Online Exam<br>Status Exan | n Name Start Date and Ti                            | Refresh<br>me Duration<br>Now You ar      | re logged in to yo | Online Class<br>Class Name Star<br>ur Account | t Date Start Time | Duration Status                                                                                                    | Refresh                                                                                                    |       |

Now you are logged in to your portal. From now you will be logged in with this new password and ID.

Thank You